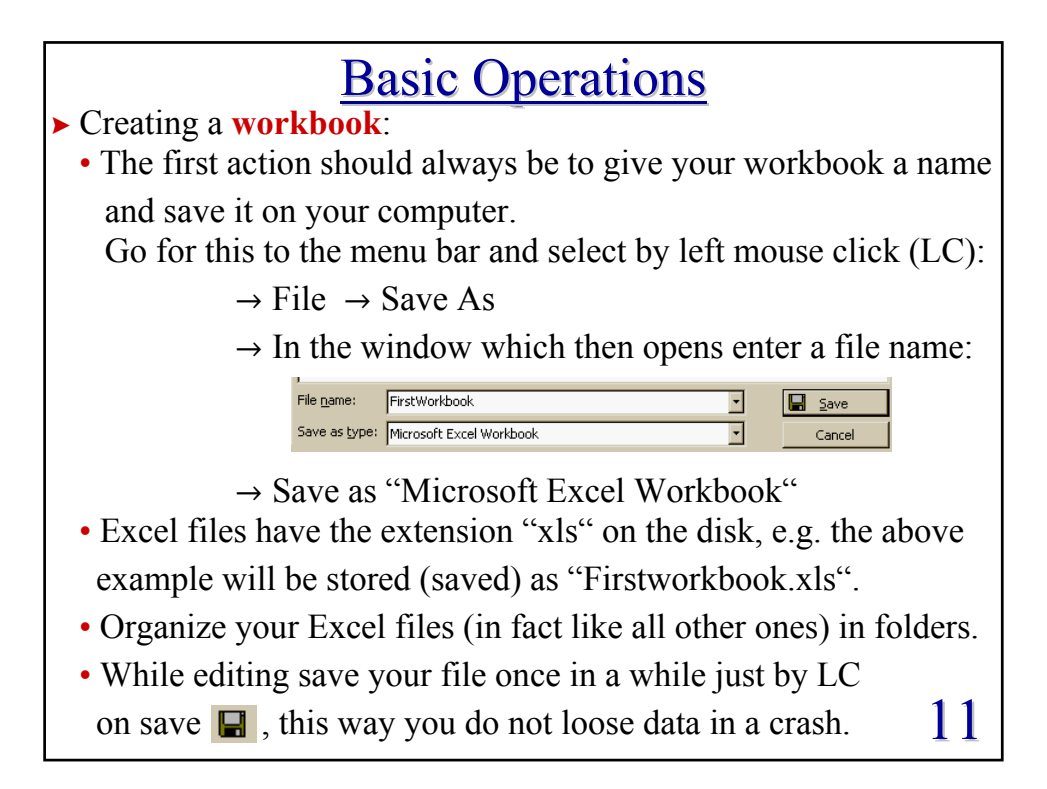

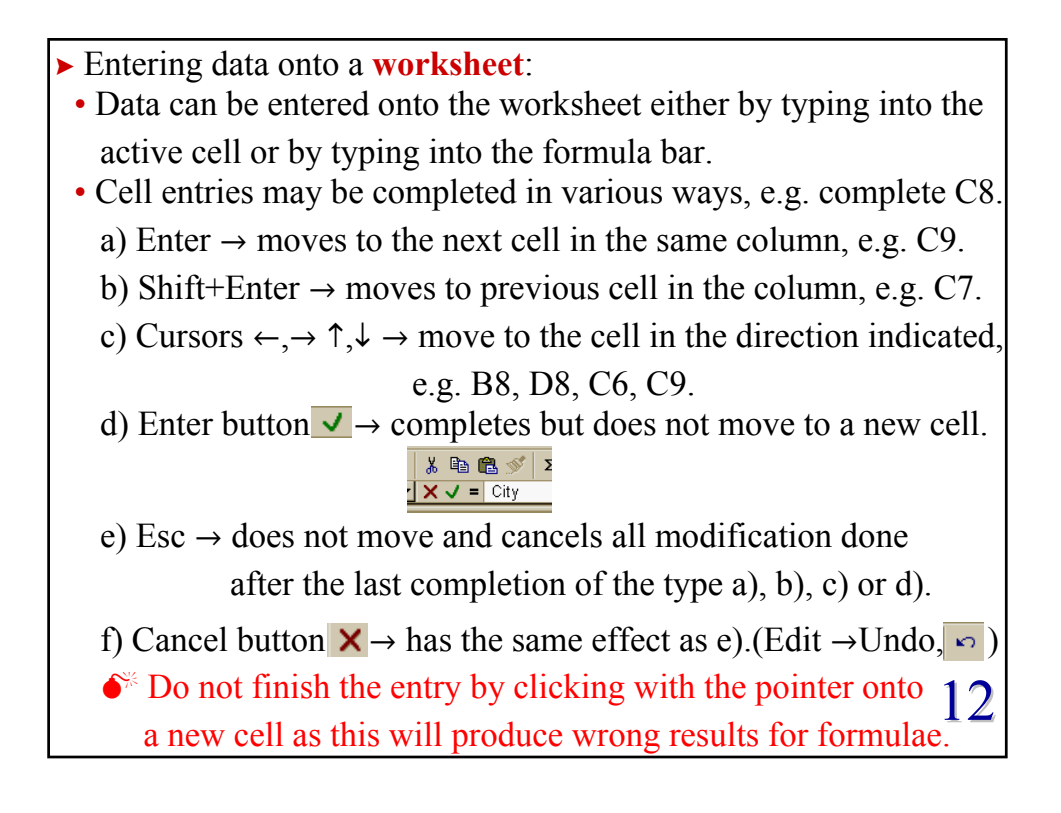

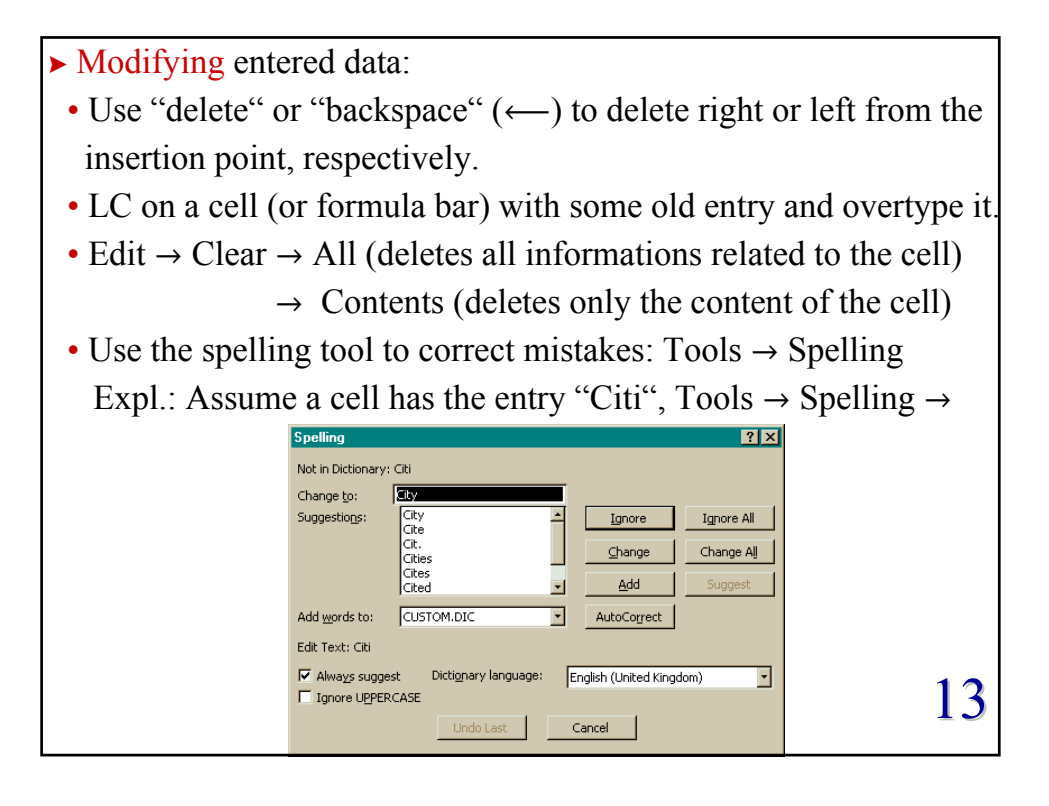

| ► Formatting the cell entries:                                                                                                    |   |  |  |  |  |  |  |  |
|----------------------------------------------------------------------------------------------------|---|--|--|--|--|--|--|--|
| • For presentational reasons one can change the format in which                                                                                                    |   |  |  |  |  |  |  |  |
| the cell entries are displayed: Format $\rightarrow$ Cells $\rightarrow$                                                                                                    |   |  |  |  |  |  |  |  |
| Format Cells                                                                                                    |   |  |  |  |  |  |  |  |
| Number     Alignment     Font     Border     Patterns     Protection       Category:     Sample     3.142       Mumber     general     3.142       Mumber     general     3.142       Date     general     general       Date     general     general       Time     Use 1000 Separator (,)       Percentage     Negative numbers:       Fraction     1234.210       Special     1234.210       Custom     1234.210 |   |  |  |  |  |  |  |  |
| Number is used for general display of numbers. Currency and Accounting offer specialized formatting for monetary value.                                                                                                    |   |  |  |  |  |  |  |  |
| OK Cancel                                                                                                    |   |  |  |  |  |  |  |  |
| - One can change the category (type of data) and its associated                                                                                                    |   |  |  |  |  |  |  |  |
|                                                                                                    |   |  |  |  |  |  |  |  |
| properties.                                                                                                    | 4 |  |  |  |  |  |  |  |
| · · · =                                                                                                    |   |  |  |  |  |  |  |  |

- Alignment allows to change the horizontal or vertical position and the orientation of the text.
- Font gives options to change the typeface and the colour of the displayed entry.
- Border provides possibilities to change the style of the frame surrounding a cell.
- Pattern changes the background of the cell.
- Protection allows to protect cells from being changed.
- **•** Formatting the cell size:
  - Position the pointer on the dividing line between the name of the row/column (e.g. 5|6 / E|F) and drag the line to the desired size.
  - Alternatively use the menu bar:

Format  $\rightarrow$  Row  $\rightarrow$  Height or Format  $\rightarrow$  Column  $\rightarrow$  Width and change the numerical value, e.g. Row height: 12/75 15

Cance

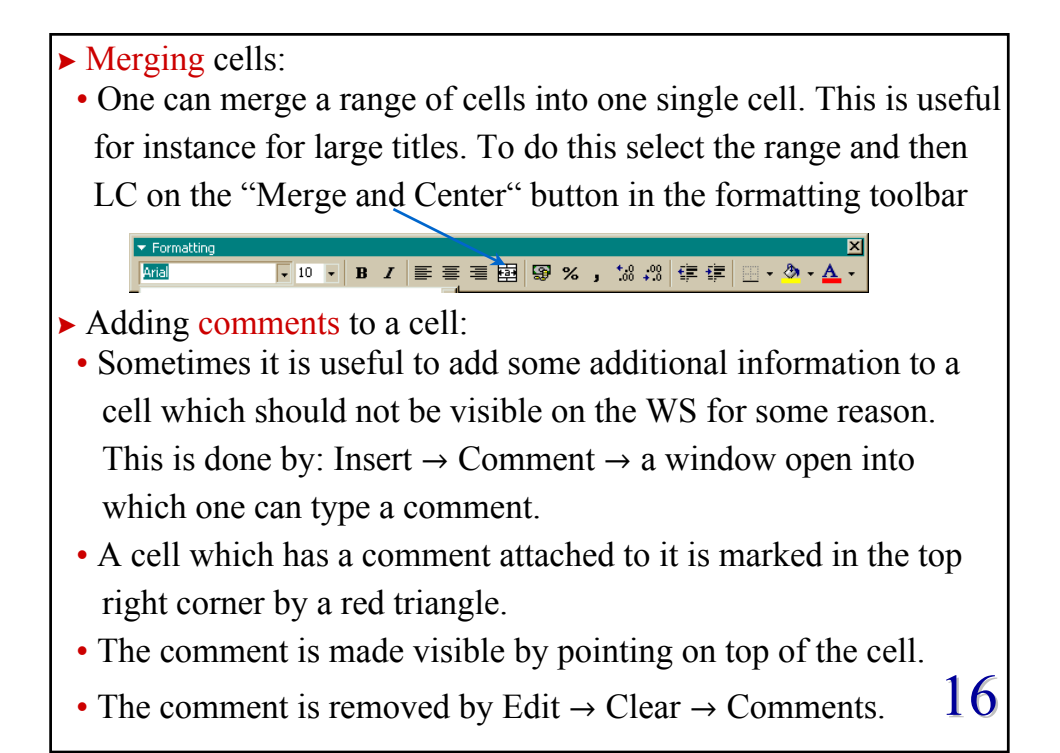

► The Autofill function:

- The Autofill function determines automatically the entries of some cells given some starting values. Avoids lots of typing!
- Expl.: Fill the column C1-C20 with 50-1000 with step 50, i.e.

 $50 \rightarrow C1, 100 \rightarrow C2, 150 \rightarrow C3, \dots, 1000 \rightarrow C20$ 

- fill in some starting values:  $50 \rightarrow C1$ ,  $100 \rightarrow C2$
- select the range of the starting values C1:C2
- while on top of the selected area the cursor will be 🕂
- move the cursor to the lower right corner of the selection, until the cursor changes from + to +
- drag the "fill handle" down (or to the right) and the new cells will be filled based on the initial selection, e.g.  $150 \rightarrow C3,...$
- verify that Excel really filled in the sequence you wanted!!!
- Alternatively write just 50 into C1. Use Edit  $\rightarrow$  Fill  $\rightarrow$  Series with "Step value"=50, "Stop value"=1000 17

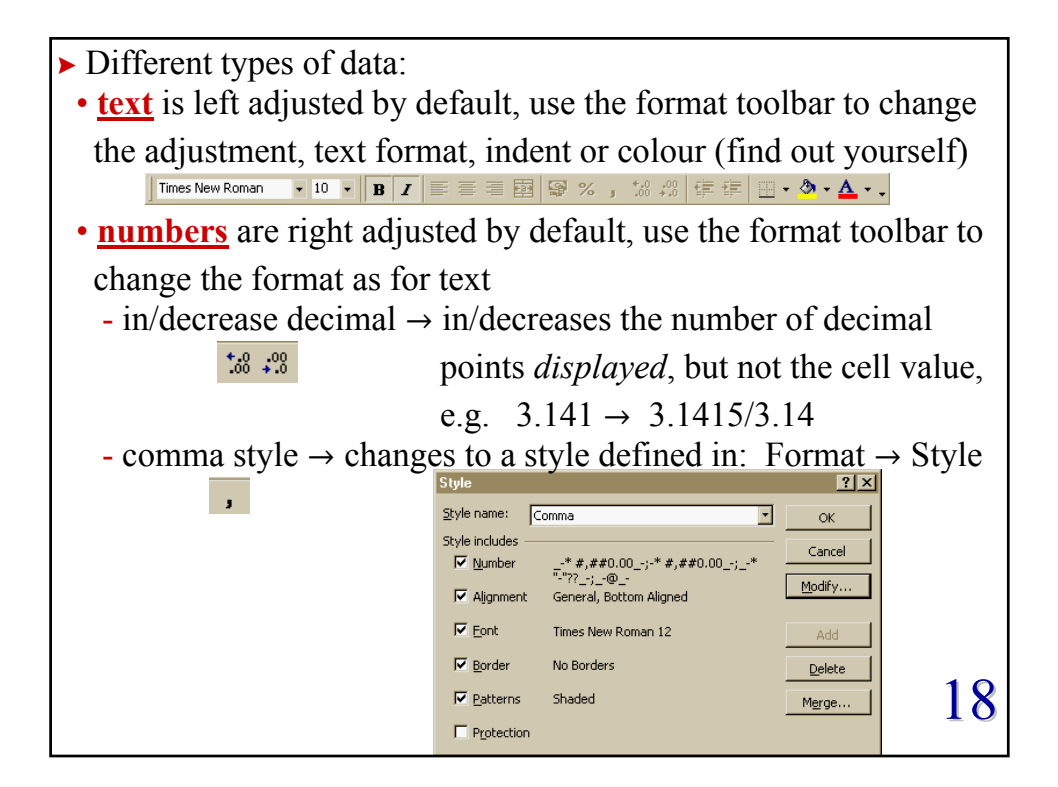

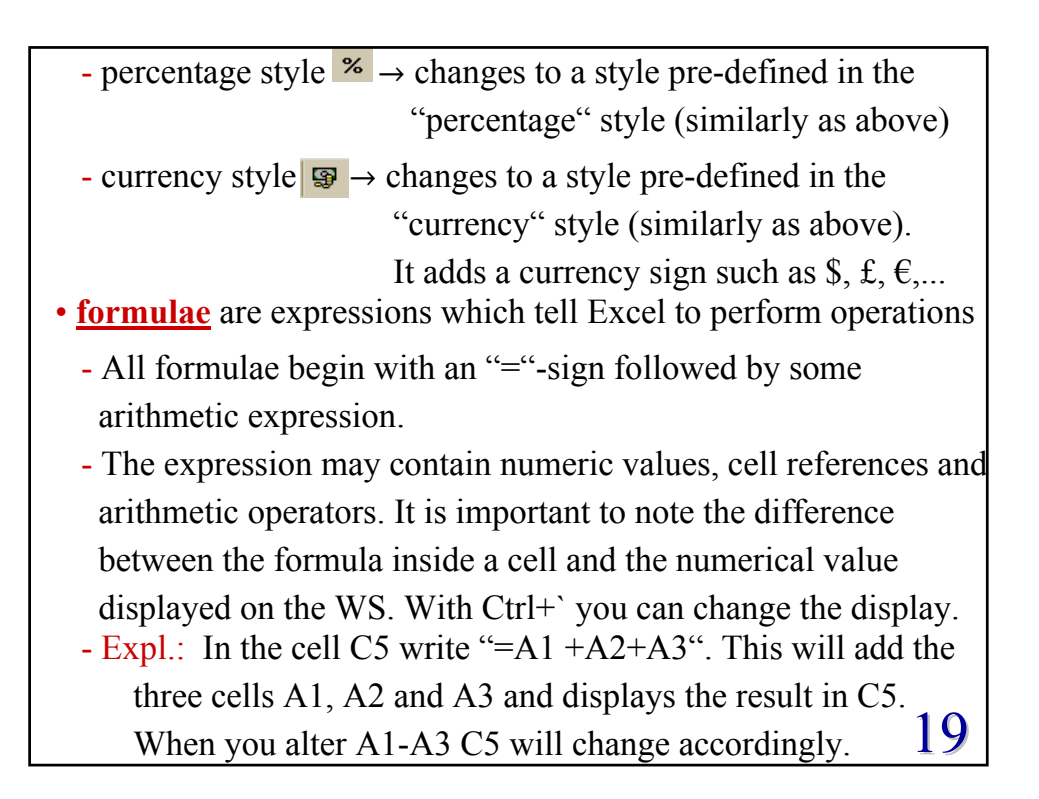

| - In Excel and other major programming languages expressions |        |  |  |  |  |
|--------------------------------------------------------------|--------|--|--|--|--|
| are evaluated following a specific order of precedence f     | or the |  |  |  |  |
| arithmetic operators.                                        |        |  |  |  |  |
| - The order is:                                              |        |  |  |  |  |
| • negation: "-"                                              |        |  |  |  |  |
| • exponentiation: "^"                                        |        |  |  |  |  |
| <ul> <li>multiplication and division: "*", "/"</li> </ul>    |        |  |  |  |  |
| • addition and subtraction: "+", "-"                         |        |  |  |  |  |
| - The order of precedence can be overwritten by parenthe     | ses.   |  |  |  |  |
| Expl.: $-4^2 \rightarrow 16$                                 |        |  |  |  |  |
| $-(4^2) \rightarrow -16$                                     |        |  |  |  |  |
| $3^*(5+6) \rightarrow 33$                                    |        |  |  |  |  |
| $3*5+6 \rightarrow 21$                                       |        |  |  |  |  |
| $3^2 + 7 \rightarrow 16$                                     | 20     |  |  |  |  |
| $3^{(2+7)} \rightarrow 19683$                                | ۷۷     |  |  |  |  |
|                                                              |        |  |  |  |  |

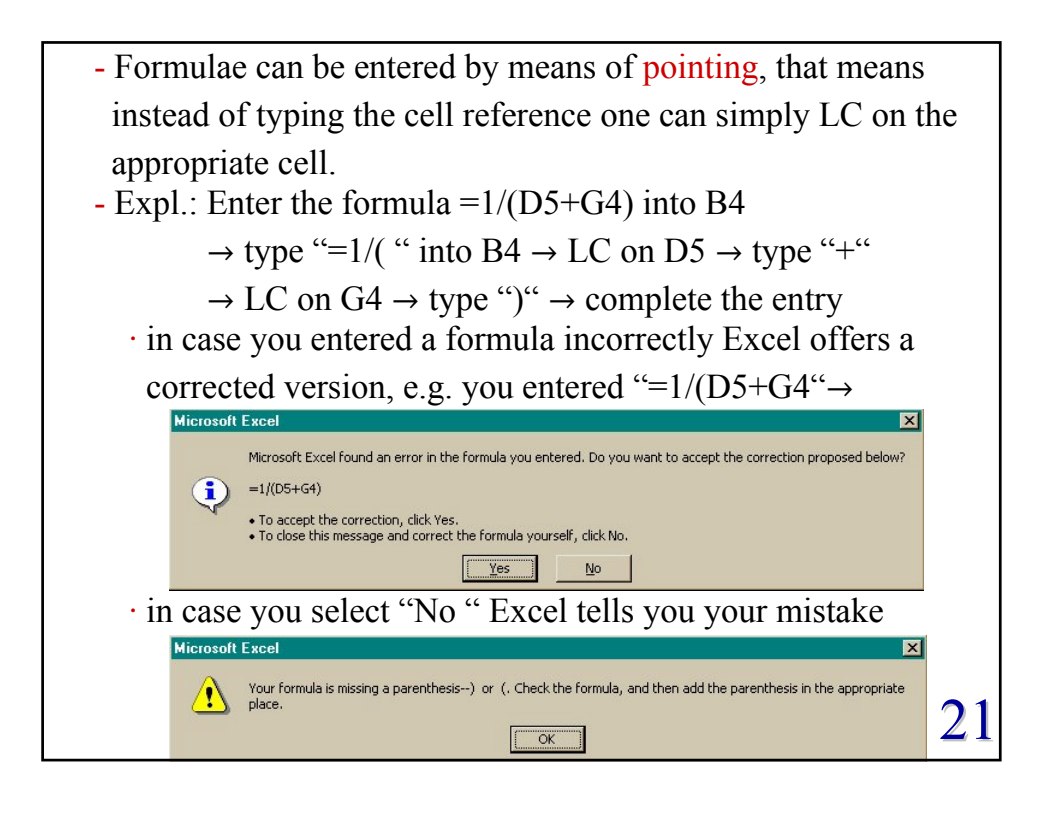

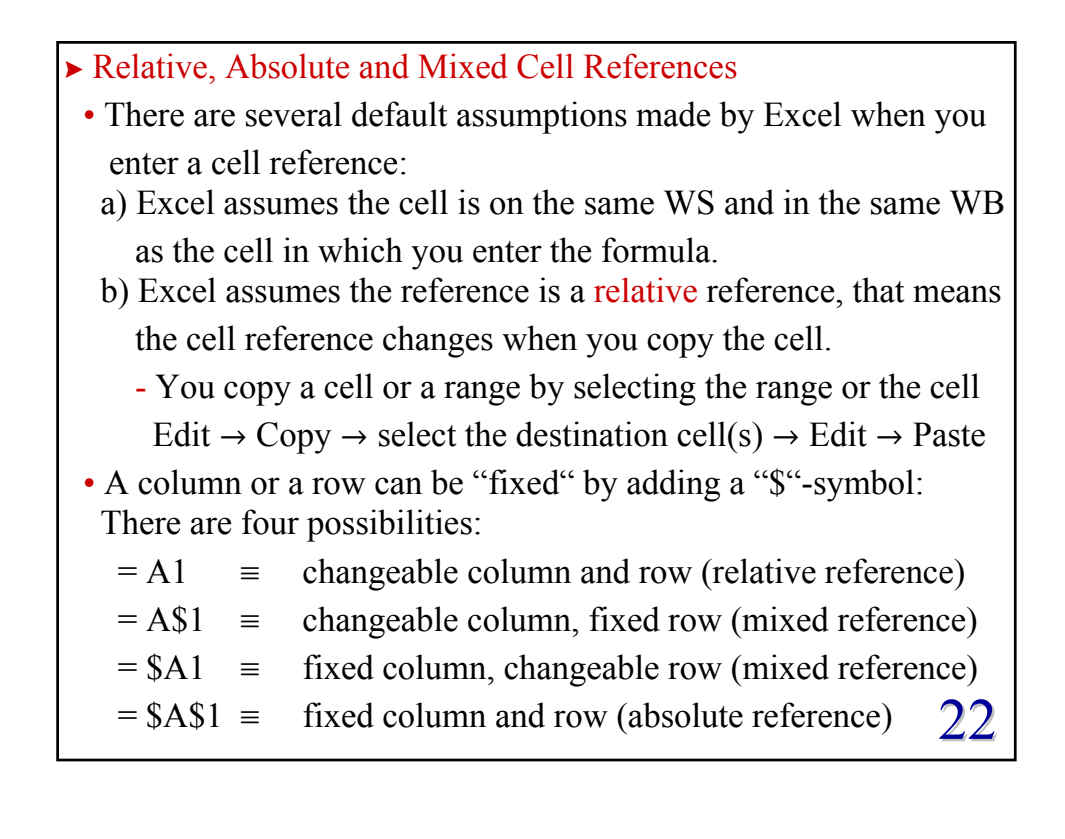

6

| • Examples: |                                                                                                    |                         |                                   |                            |                                 |  |  |  |
|-------------|----------------------------------------------------------------------------------------------------|-------------------------|-----------------------------------|----------------------------|---------------------------------|--|--|--|
|             | copy cell<br>reference                                                                                                    | paste cell<br>reference | relative<br>difference            | formula<br>being<br>copied | final<br>formula<br>pasted cell |  |  |  |
|             | C5                                                                                                    | D6                      | add one column<br>add one row     | =F4<br>=\$F\$4<br>=\$F4    | =G5<br>=\$F\$4<br>=\$F5         |  |  |  |
|             | C5                                                                                                    | D3                      | add one column<br>subtract 2 rows | =K7*B\$7<br>=A3+\$B7       | =L5*C\$7<br>=B1+\$B5            |  |  |  |
|             | C5                                                                                                    | F11                     | add 3 columns<br>add 6 rows       | f(A1:B5)<br>f(A\$3:A7)     | f(D7:E11)<br>f(D\$3:D13)        |  |  |  |
|             | C5                                                                                                    | F1                      | add 3 columns<br>subtract 4 rows  | =A3<br>=Z5                 | =#REF!<br>=AC1                  |  |  |  |
| -           | <ul> <li>f() indicates some function see below</li> <li>=#REF! is an error message = cell reference not valid 23</li> </ul> |                         |                                   |                            |                                 |  |  |  |

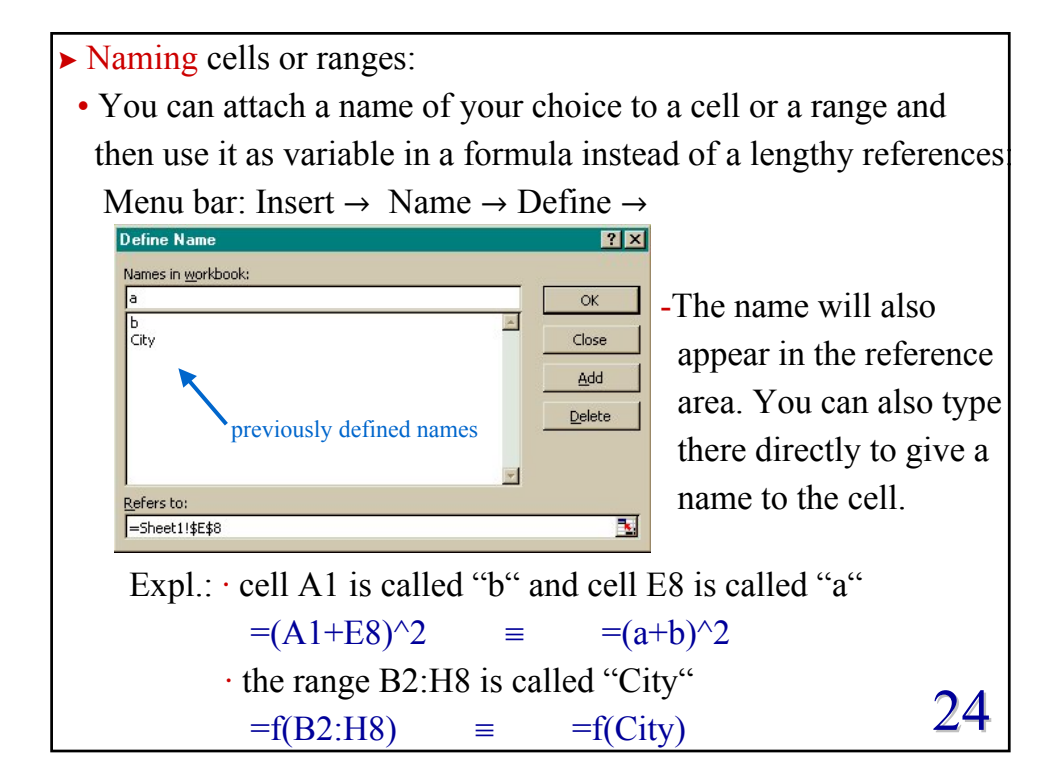